### Uživatelská příručka KeePass

#### Požadavky

- Nainstalovaný program KeePass
- Osobní pohon

#### Funkčnost

KeePass Password Safe je program pro správu hesel. Níže najdete pokyny k nastavení a používání některých funkcí KeePass. **Databáze je zabezpečena hlavním klíčem, bez kterého ji nelze dešifrovat. Ujistěte se, že si klíč pamatujete.** Pomocí funkcí KeePass můžete ukládat / spravovat / seskupovat / ověřovat / generovat hesla.

#### Vytvoření databáze

|             | KeePass 2<br>App                                                                                                    |                                           | Spuštění KeePass                      |
|-------------|----------------------------------------------------------------------------------------------------|-------------------------------------------|---------------------------------------|
|             | Base de datos.kdbx - KeePass<br><u>ibor Skupina Záznam Nají</u><br>Nový<br>Otevřít<br>Otevřít nedávné<br>Zavřít<br>Uložit<br>Uložit<br>Uložit jako<br>Nastavení databáze<br>Změnit hlavní klíč | t Zobrazeni<br>Ctrl+N<br>Ctrl+W<br>Ctrl+S | Vyberte možnost Soubor a poté<br>Nový |
| •<br>•<br>• | Tisk<br>Importovat<br>Exportovat<br>Synchronizovat<br>Uzamknout pracovní prostředí<br>Konec                                                                                                    | )<br>Ctrl+L<br>Ctrl+Q                     |                                       |

| 3. KeePass X                                                                                                    | Potvrďte tlačítkem OK               |
|----------------------------------------------------------------------------------------------------|-------------------------------------|
| <ul> <li>Nová databáze</li> <li>Vaše data budou uložena v souboru databáze KeePass, což je normální soubor. Po kliknutí na [OK] budete vyzváni k zadání umístění, kam by měl KeePass uložit tento soubor.</li> <li>Je důležité, abyste si zapamatovali, kde je soubor databáze uložen.</li> <li>Soubor databáze byste měli pravidelně zálohovat (na nezávislé zařízení pro ukládání dat).</li> </ul>                                                                                                    |                                     |
| <ul> <li>4.  <ul> <li>Wytvořit novou databázi</li> <li> <ul> <li> <li> <li> <li> <li> <li> <li> </li> </li></li></li></li></li></li></ul> </li> <li> <ul> <li>Organisieren  <ul> <li>Neuer Ordner</li> </ul> </li> <li> <ul> <li>Dieser PC</li> <li>3D-Objekte</li> <li>Bilder</li> <li>Dokumente</li> <li>Dokumente</li> <li>Downloads</li> <li>Musik</li> <li>Videos</li> <li>Lokaler Datentră</li> <li>FileCloudDrive (</li> <li>daten (\CHAFG2</li> <li>CH24753 (\CHA</li> <li>CH24753 (\CHA</li> </ul> </li> <li> <ul> <li>Dateiname: Databáze kclbx</li> <li>Dateityp: Soubory KeePassu KDBX (*.kdbx)</li> </ul> </li> </ul></li></ul></li></ul> | Uložte tento soubor na osobní disk. |

#### Nastavení hlavního hesla

| 5. | Vytvořit sdružený hlavní klíč     Vytvořit sdružený hlavní klíč     P:\KeePass\Databáze.kdbx                                                                                                    | Zadejte hlavní heslo, které chcete<br>pro databázi použít. (alespoň 12<br>znaků a 70 bitů kvality) |
|----|----------------------------------------------------------------------------------------------------|----------------------------------------------------------------------------------------------------|
|    | Zadejte sdružený hlavní klič, který bude použit pro šifrování databáze.<br>Sdružený hlavní klič se skládá z jednoho nebo více následujících zdrojů kličů. Pro otevření databáze<br>budou vyžadovány všechny zadané zdroje. Pokud ztratite jeden zdroj, databázi již nebude možné otevřit.<br>Hlavní heslo:<br>Zopakovat heslo: | Potvrďte tlačítkem OK                                                                              |
|    | Odhadovaná kvalita:     0 bitů     0 z.       Zobrazit volby pro odborníky     Vápověda     Vápověda                                                                                                    |                                                                                                    |
| 6. | Configure New Database ×     Nastavení databáze                                                                                                    | Pojmenujte databázi<br>Nastavte uživatelské iméno jako vý-                                         |
|    | P:\KeePass\Databaze.kdbx      Obecné Zabezpečení Komprese Koš Rozšířené                                                                                                    | chozí uživatelské jméno.                                                                           |
|    | Název databáze:                                                                                                    | Potvrďte tlačítkem OK                                                                              |
|    | Popis databáze:         Zadejte krátký popis databáze nebo ponechejte prázdné.         Výchozí uživatelské jméno pro nové záznamy.         Výchozí uživatelské jméno pro nové záznamy.                                                                                                    |                                                                                                    |
|    | Nápověda OK Zrušit                                                                                                    |                                                                                                    |

| 7. | KeePass       ×            Nouzový štítek          Nouzový štítek KeePassu obsahuje všechny důležité informace, které jsou vyžadovány k otevření vaší databáze. Měl by být vytištěn, vyplněn a uložen na bezpečném místě, kam máte přístup pouze vy a možná někteří další lidé, kterým důvěřujete.         Je doporučeno, abyste si pro svou databázi vytvořili nouzový štítek.         Chcete nyní vytisknout nouzový štítek?            → Tisk             KeePass vytiskne nouzový štítek, který pak můžete vyplnit.             → Přeskočit | Přeskočit tento bod - zapamatujte si<br>prosím heslo, které jste si zvolili                 |
|----|----------------------------------------------------------------------------------------------------|---------------------------------------------------------------------------------------------|
| 8. |                                                                                                    | Nyní byla vytvořena databáze se<br>dvěma ukázkovými záznamy.<br>Tyto položky lze odstranit. |

### Změna jazyka

| 9.  | Databáze kdby* - KeePass                                                                                                    | Klikněte na zobrazení                             |
|-----|----------------------------------------------------------------------------------------------------|---------------------------------------------------|
|     | Soubor Skupina Záznam Najít Zobrazení Nástroje Nápověda                                                                                                    |                                                   |
|     | 🕞 📁 🖬 🚰 💐 🔹 🐂 🛞 🐃 💮 - 🐑 🚔 🔍 📚 - 😭 Hledat 🔹                                                                                                    |                                                   |
|     | Base de datos kdbx [Databáze kdbx*]                                                                                                    |                                                   |
|     | Databáze Název Uživatelské jmé… Heslo                                                                                                    |                                                   |
|     | Windows /Vzor záznamu Uzivatelske jm                                                                                                    |                                                   |
|     | ₽ sir                                                                                                    |                                                   |
|     | S Internet                                                                                                    |                                                   |
|     | % Internetové bankovnictví                                                                                                    |                                                   |
|     |                                                                                                    |                                                   |
| 10. | Databáze.kdbx* - KeePass                                                                                                    | Změnit jazyk vyberte                              |
|     | Soubor Skupina Záznam Najít Zobrazení Nástroje Nápověda                                                                                                    |                                                   |
|     | 🕞 🥪 🗟 🚰 💐 🔹 🐘 🞯 - 🐑 🎒 Změnit jazyk                                                                                                    |                                                   |
|     | Base de datos kdbx Databáze kdbx*<br>Zobrazit panel nástrojů                                                                                                    |                                                   |
|     | Obecné     Vzc     Rozvržení okna                                                                                                    |                                                   |
|     | ♥ Windows                                                                                                    |                                                   |
|     |                                                                                                    |                                                   |
|     | E-mail Sefadit podle                                                                                                    |                                                   |
|     | % Internetové bankovnictví Seskupování v seznamu záznamů →                                                                                                    |                                                   |
|     | Zobrazit záznamy podskupin                                                                                                    |                                                   |
|     | Quartine V                                                                                                    |                                                   |
| 11. | Wyberjazyka X                                                                                                    | Vyberte požadovaný jazyk a dvakrát<br>klikněte na |
|     | Zde si můžete vybrat jiný jazyk uživatelského rozhraní.                                                                                                    | NIKHELE Ha                                        |
|     | Nainstalované jazyky Verze Autor Kontakt Soubor ↑<br>參Chinese_Simplified (简体 2.50 Leo Dou @ CCF leodou at users.sourceforge C\Program File                                                                                                    |                                                   |
|     | Occuption         2.44         M. Pavelka, M. Klima, I. Nai         preklady@marekpavelka.cz         C\Program File           Outch (Nederlands)         2.50         Hilbrand Edskes         http://codecpack.nl/keepas         C\Program File                                                                                                    |                                                   |
|     | ⊕ English (English)               2.50          Dominik Reichl         https://www.dominik-reichl         Vestavěný                ⊕ French (Français)               2.50              Ronan Plantec              ronan.plantec@boribar.com             C\Program File                                                                                                    |                                                   |
|     | Image: Series of Control (Control Control Contr |                                                   |
|     | Polish (Polski)         2.50         Marcin Czerwieri         bromden@poczta.fm         C\Program File           Portuguese (Portugués)         2.50         José Gonçalves         joseaagoncalves@gmail.co         C\Program File                                                                                                    |                                                   |
|     | @ Russian (Русский)         2.50         Dm. Yerokhin (220110), А         erodim@mail.ru         C.\Program File           @ Sterbian Cyrillic (Српски                                                                                                    |                                                   |
|     | Ziskat další jazýky…     Otevítt složku     Otevítt složku                                                                                                    |                                                   |
|     |                                                                                                    |                                                   |
| 12. | KeePass ×                                                                                                    | Potvrďte Ano                                      |
|     |                                                                                                    |                                                   |
|     | Vybraný jazyk byl aktivován. Pro změnu jazyka musí být<br>KeePass restartován.                                                                                                    |                                                   |
|     | Přejete si nvní restartovat KeePass?                                                                                                    |                                                   |
|     | ,                                                                                                    |                                                   |
|     | Ja Nein                                                                                                    |                                                   |

#### Uložení hesel

| 13. | Databáze.kdbx* - KeePass                                |         |                          |                    | Klikněte na záznam |                           |
|-----|---------------------------------------------------------|---------|--------------------------|--------------------|--------------------|---------------------------|
|     | Souhor Skunina Záznam Naið Zohrazoní Nástroin Nánoužda  |         |                          |                    |                    |                           |
|     | Soubor Skupina Záznam Najit Zobrazení Nástroje Nápovéda |         |                          |                    |                    |                           |
|     | Base de datos krity: Databáze krity:                    |         |                          |                    |                    |                           |
|     | Databáza                                                | dLo.ndo | Nidanau                  | 1185 satalaké ingé | Uesle              |                           |
|     | i Obecné                                                |         | Nazev                    | Uživatelské jme    | Hesio              |                           |
|     | 🖉 Windows                                               |         | Vzor zázna               | Michael321         | *******            |                           |
|     | 👰 Síť                                                   |         |                          |                    |                    |                           |
|     | 🐼 Internet                                              |         |                          |                    |                    |                           |
|     | 🔁 E-mail                                                |         |                          |                    |                    |                           |
|     | 5 Internetové banko                                     | vnictví |                          |                    |                    |                           |
|     |                                                         |         | -                        |                    |                    |                           |
| 14. | Base de datos.kdb                                       | x - Kee | Pass                     |                    |                    | Přidat záznam klikněte na |
|     | Soubor Skupina                                          | Zázn    | am Najît Zo              | brazení Nástro     | je Náp             |                           |
|     | i 🕞 🙋 🗟 🔩 - I                                           | 8       | Kopírovat uživatel       | lské jméno Ctrl    | +B                 |                           |
|     | Base de datos                                           | 8       | Kopírovat heslo          | Ctrl               | +C                 |                           |
|     | General                                                 |         | Adresy URL               |                    |                    |                           |
|     |                                                         |         | Kopírovat pole           |                    |                    |                           |
|     | 👰 Red                                                   |         | Přílohy                  |                    |                    |                           |
|     | Internet                                                | 0       | Uložit soubory příloh do |                    |                    |                           |
|     | eMail<br>Renera                                         |         | ciczic sedberly pri      |                    |                    |                           |
|     | Son Banco                                               | *       | Provést samodop          | Inění Ctrl         | +V                 |                           |
|     |                                                         | «       | Přidat záznam            | Ctr                | 1+1                |                           |
|     |                                                         | Ľ       | Upravit záznam           | Retu               | Jrn                |                           |
|     |                                                         |         | Upravit záznam (Rychle)  |                    | - F                |                           |
|     |                                                         | 87      | Duplikovat záznar        | m Ctrl             | + K                |                           |
|     |                                                         | ×       | Odstranit záznam         | i I                | Del                |                           |
|     |                                                         |         | Vybrat vše Ctrl+A        |                    | +A                 |                           |
|     |                                                         |         | Přeuspořádat             |                    | - F                |                           |
|     |                                                         |         | Výměna dat               |                    |                    |                           |
|     |                                                         |         |                          |                    |                    |                           |

| 15  |                          |                                                                             | Deite záznamu názov                              |
|-----|--------------------------|-----------------------------------------------------------------------------|--------------------------------------------------|
| 15. | Pridat zazna             | m X                                                                         | Dejte zaznamu nazev.                             |
|     |                          | Idatzáznam<br>ytvořít nový záznam.                                          | Zadejte uživatelské jméno a bez-<br>pečné heslo. |
|     | Záznam Rozš              | ířené Vlastnosti Samodoplňování Historie                                    | Mažta adrocu LIPL je li k dispazisi              |
|     | Název:                   | kona: 🤌                                                                     | viozte adresu ORL, je-li k dispozici.            |
|     | Uživ. jméno:             |                                                                             | Potvrďte zadání tlačítkem OK                     |
|     | Heslo:                   |                                                                             |                                                  |
|     | Zopakovat:               |                                                                             |                                                  |
|     | URL:                     |                                                                             |                                                  |
|     | Poznámky:                |                                                                             |                                                  |
|     |                          |                                                                             |                                                  |
|     |                          |                                                                             |                                                  |
|     |                          |                                                                             |                                                  |
|     |                          |                                                                             |                                                  |
|     | Vvprší:                  | 21.02.2022_0.00.00                                                          |                                                  |
|     |                          |                                                                             |                                                  |
|     | 🚿 Nástroje               | OK Zrušit                                                                   |                                                  |
|     |                          |                                                                             |                                                  |
| 16. | Base de datos.kdb        | * - KeePass – 🗆 🗙                                                           | Záznam se nyní uloží do požado-                  |
|     | Soubor Skupina           | Záznam Najit Zobrazení Nástroje Nápověda                                    | vané složky                                      |
|     | Base de datos            | Název Uživatelské jm Heslo Adresa URL Poznámky                              |                                                  |
|     | 🔮 Windows<br>👰 Red       | Pentrada de Usuano Kitps://keepa Notas  Introda de Michael321 Kitps://keepa |                                                  |
|     | 🞯 Internet<br>🐑 eMail    |                                                                             |                                                  |
|     | ‰ Banco<br>È Nuevo grupo |                                                                             |                                                  |
|     |                          |                                                                             |                                                  |
|     |                          |                                                                             |                                                  |
|     |                          |                                                                             |                                                  |
|     |                          |                                                                             |                                                  |
|     |                          |                                                                             |                                                  |
|     |                          |                                                                             |                                                  |
|     | 0 z 3 vybraných          | Připraven.                                                                  |                                                  |
| 17  | 🗿 Base de dat            | os.kdhy* - KeePass                                                          | Dvakrát klikněte na uživatelské                  |
|     | Soubor Ski               | ipina Záznam Naiít Zobrazení Nástroie Nápověda                              | jméno nebo heslo a zkopírujte je do              |
|     | i 🔒 📴 🔜 14               | 💐 🗸 🔝 🛞 🗢 🐑 🎂   🍳 🌾 🗕   Hledat 📃                                            | schránky.                                        |
|     | 🗁 Base de dat            | os Název Uživatelské jm Heslo                                               | Po 12 sokundách co včak putoma                   |
|     | 🛅 General                | Entrada de Usuario                                                          | ticky odstraní ze schránky                       |
|     | Red                      | Entrada de Michael321                                                       | active output in the semicing.                   |
|     | 🐼 Internet               |                                                                             |                                                  |
|     | M Banco                  |                                                                             |                                                  |
|     | 📄 Nuevo g                | rupo                                                                        |                                                  |

### Skupinová hesla

| 18. | <ul> <li>Base de datos.kdbx* - KeePass</li> <li>Soubor Skupina Záznam Najít Zobrazení Nástroje Nápověda</li> <li>Soubor Skupina Záznam Najít Zobrazení Nástroje Nápověda</li> <li>Internet</li> <li>Mázev Uživatelské jm Heslo</li> <li>Entrada de Usuario</li> <li>Entrada de Michael321</li> <li>Entrada de Michael321</li> <li>Test</li> </ul>               | Klikněte na skupinu                           |
|-----|----------------------------------------------------------------------------------------------------|-----------------------------------------------|
| 19. | <ul> <li>Base de datos.kdbx* - KeePass</li> <li>Soubor Skupina Záznam Najít Zobr</li> <li>Přídat skupinu</li> <li>Přídat skupinu</li> <li>Ger Duplikovat skupinu</li> <li>Ger Duplikovat skupinu</li> <li>Wir Odstranit skupinu Del</li> <li>Rec</li> <li>Vysypat koš</li> <li>Inte</li> <li>Přeuspořádat</li> <li>Přeuspořádat</li> <li>Muevo grupo</li> </ul> | Přidat skupinu vybrat                         |
| 20. | Přidat skupinu     Přídat skupinu     Vytvořit novou skupinu záznamů.     Obecné   Properties   Samodoplňování   Data doplňku     Název:   Nová skupina   kona:   Notes:   Vyprší:   21.02.2022   0K   Zrušit                                                                                                    | Dejte skupině název.<br>Potvrďte tlačítkem OK |

| 21. | Base de datos.kdbx* - KeePa                                                                                                    | 155          | Skupina je nyní uvedena v databázi.                                       |                  |             |
|-----|----------------------------------------------------------------------------------------------------|--------------|---------------------------------------------------------------------------|------------------|-------------|
|     | Soubor Skupina Záznam<br>🗄 🌄 📴 🔚   ≪ 🕶   🚨 🕅 🌘                                                                                                    | Najît Zobraz | V této skupině lze vytvářet další zá-<br>znamy nebo vkládat staré záznamy |                  |             |
|     | <ul> <li>Base de datos</li> <li>General</li> <li>Windows</li> <li>Red</li> <li>Internet</li> <li>eMail</li> <li>Banco</li> <li>Nuevo grupo</li> <li>Nová skupina</li> </ul> | Název 🤌 test | Uživatelské jm                                                            | Heslo<br>******* | přetažením. |